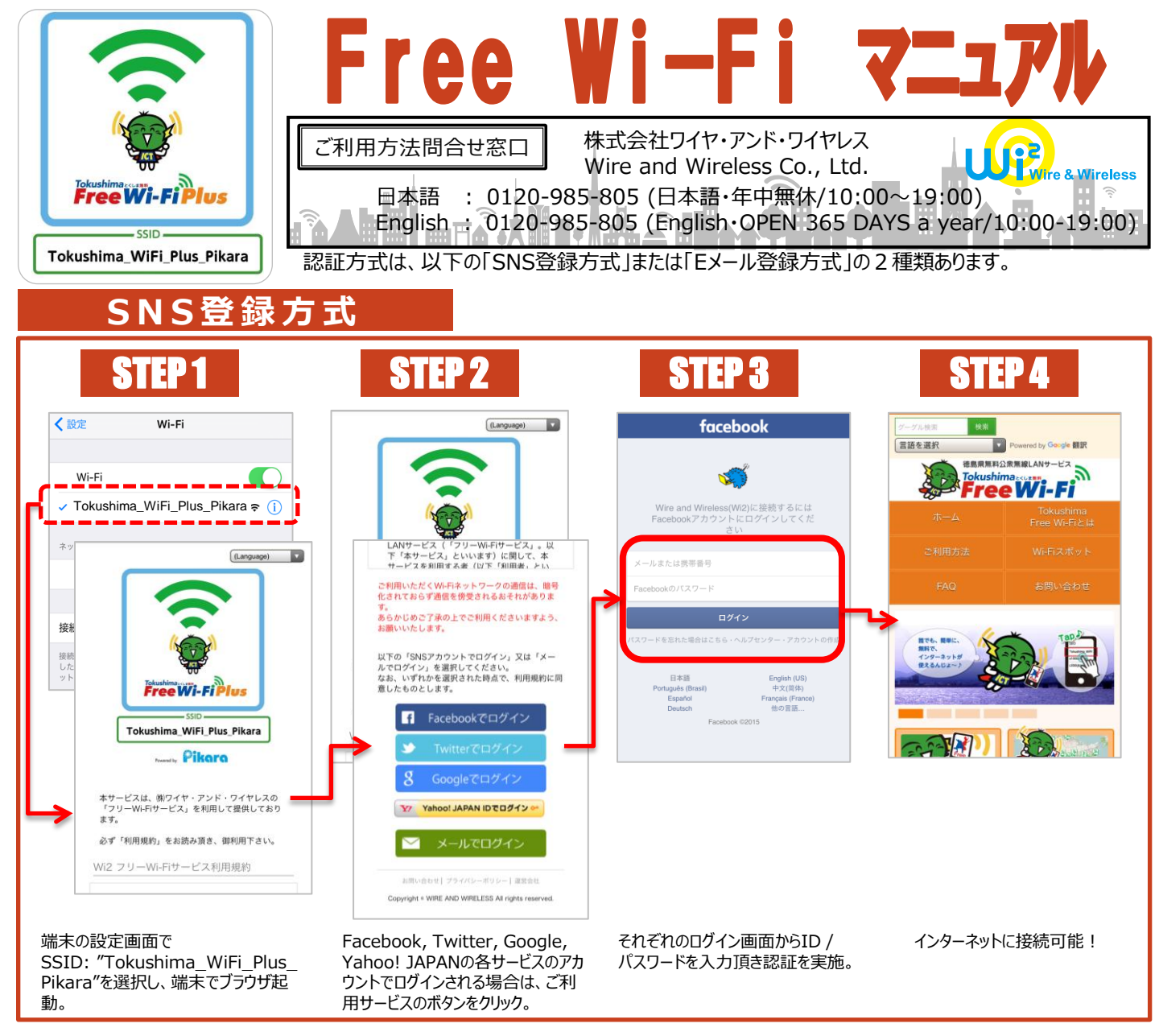

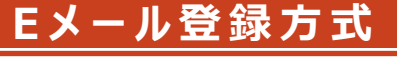

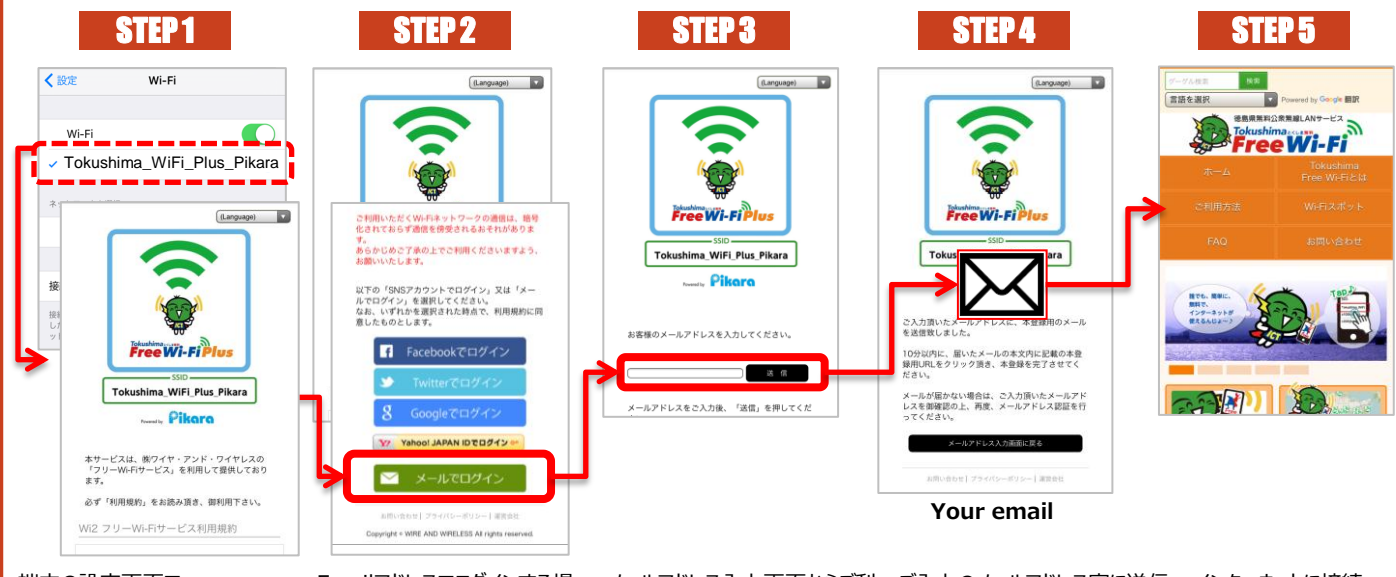

端末の設定画面で SSID: "Tokushima\_WiFi\_ Plus\_Pikara"を選択し、端末 でブラウザ起動。 Emailアドレスでログインする場 合は、 "メールでログイン"ボタン をクリック。 メールアドレス入力画面からご利 用のメールアドレスを入力の 上、"送信"ボタンをクリックし仮 登録を実施。 ご入力のメールアドレス宛に送信 されるメールに記載されている URLを、5分以内にクリック頂 き、本登録による認証が完了。 インターネットに接続 可能!